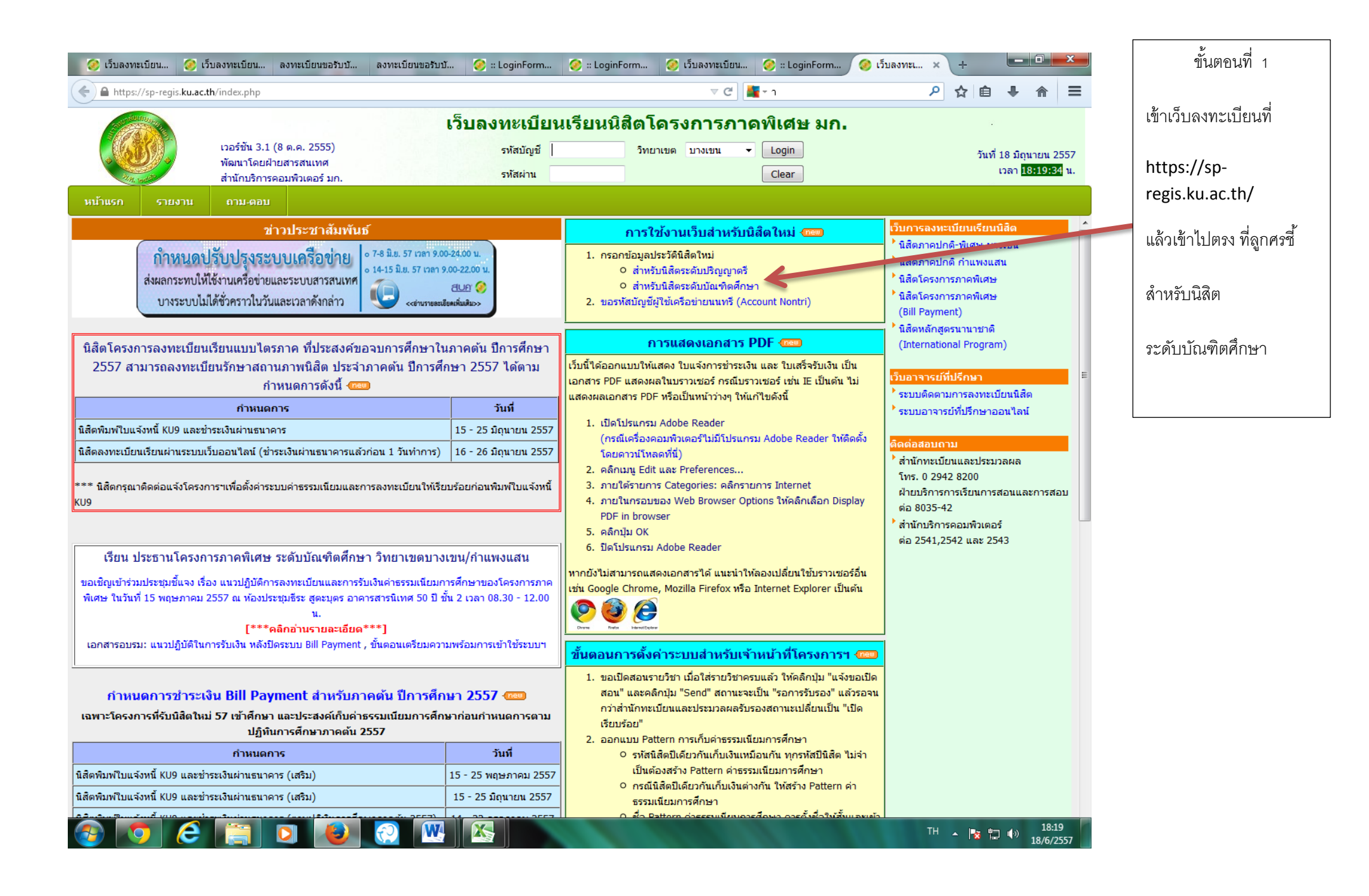

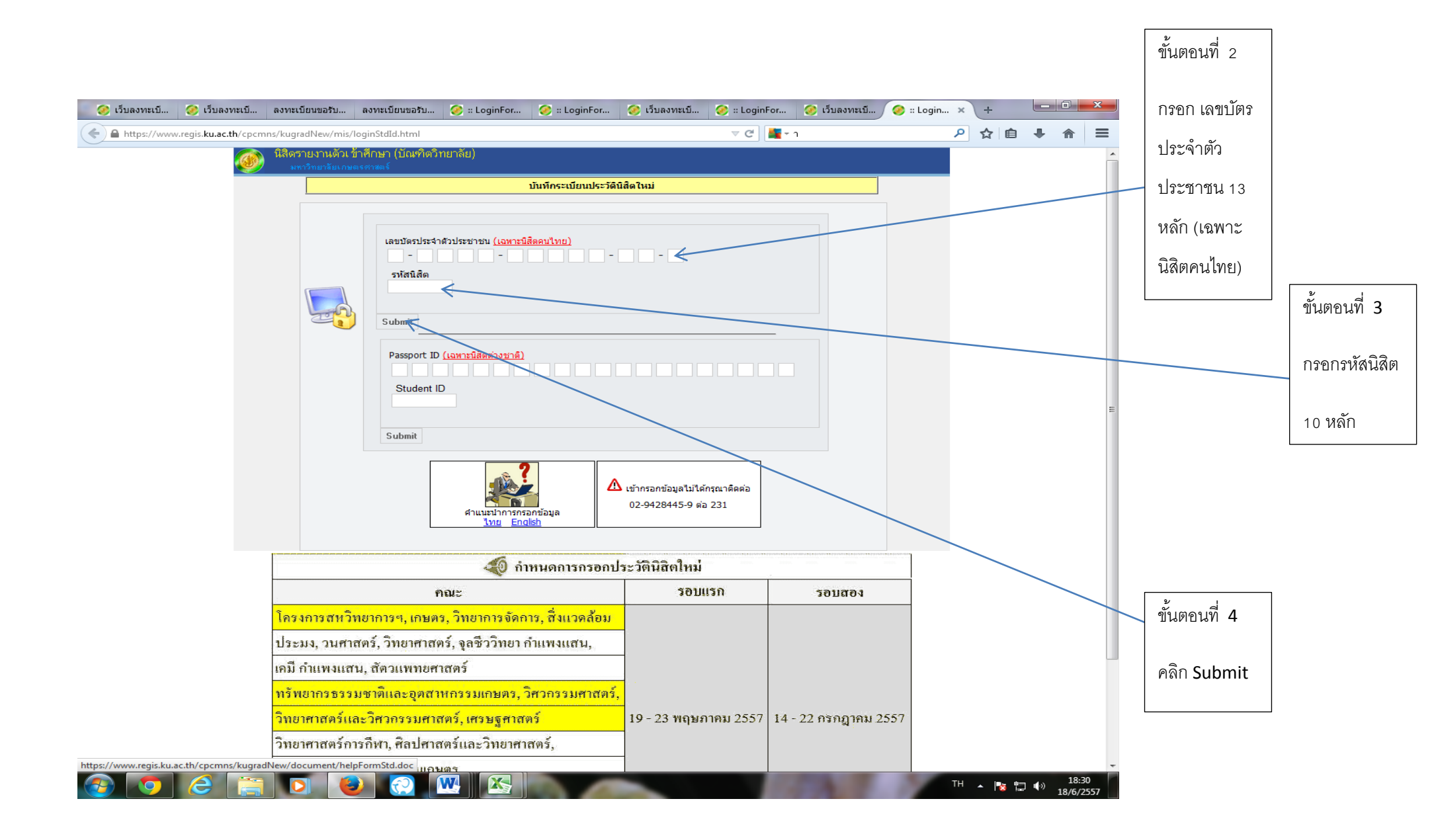

| The definition of the definition of the                                                                                                    | 🧭 เว็บลงทะเบี   | 🧭 เว็บลงทะเบี                  | ลงทะเบียนขอรับ                                                                                                    | ลงทะเบียนขอรับ                                     | . 🧭 :: LoginFor               | 🧭 :: LoginFor | 🧭 เว็บลงทะเบี                              | 🤗 :: LoginFor            | 🧭 เว็บลงทะเบี | 🥝 GR    | stud × + | - 1   | - 0 | ×   |          |              |
|----------------------------------------------------------------------------------------------------|-----------------|--------------------------------|----------------------------------------------------------------------------------------------------|----------------------------------------------------|-------------------------------|---------------|--------------------------------------------|--------------------------|---------------|---------|----------|-------|-----|-----|----------|--------------|
| Image: Control of the control of the control of th                                                                                                    | ♦ ▲ https://www | w.regis. <b>ku.ac.th</b> /cpcm | ins/kugradNew/mi                                                                                                    | s/formStudent.php                                  |                               |               |                                            | ⊽ C' 🕌 -                 | · 1           |         | ዖ ☆      | · ف ا |     | ≡   |          |              |
| interview     interview     inter                                                                                                    |                 |                                | <ul> <li>ຢາວດັ່ງ</li> <li>ເຊັ່າ</li> <li>ເຊັ່າ</li>     &lt;</ul> | ัติส่วนตัวนิสิด<br>ณฑิตวิทยาลัย มหาวิทยา<br>354510 | ลัยเกษตรศาตร์                 |               |                                            |                          | 0             | Log Off |          |       |     |     |          | y d          |
| Image: Section Section                                                                                                    |                 |                                | ทะเบียนนิสิต                                                                                                    | ประจัติส่วนตัว                                     | การศึกษา                      | สถานที่ติดต่อ | ครอบครัว                                   |                          |               |         |          |       |     |     |          | ขั้นตอนที่ 5 |
| n san špaja<br>n san špaja<br>n su špaja<br>n su |                 |                                | ะนักปะวง                                                                                                    | กลัวนิสิต:                                         | 5715354510                    |               |                                            |                          |               |         |          |       |     |     |          |              |
| Image: Image:                                                                                                    |                 |                                | estelar                                                                                                    |                                                    | ดำนำหน้าชื่อ<br><b>ม</b> นสาว | รื่อ<br>หรือ  |                                            | มามสุข<br>ราปหาเอซ์      |               |         |          |       |     |     |          | กรอก ข้อมูล  |
| NELLEGIULAR                                                                                                    |                 |                                | ภาษาอัง                                                                                                    | 10H)                                               | Miss                          | Wasis         | nee                                        | THAPANAP                 | ONG           |         |          |       |     |     |          |              |
| <pre>indet in interime interime interim</pre>                                                                                                    |                 |                                | uitanin:                                                                                                    |                                                    |                               |               | ປະນະຫາລືອ:                                 | anačų                    |               |         |          |       |     |     |          | ทะเบียนนิสัต |
| <pre>interview interview i</pre>                                                                                                    |                 |                                | เรรบัดจนิ                                                                                                    | ās:                                                | 2005/153545104                |               | รับออกบัตะ:<br>วันหมดอายุ:                 |                          |               |         |          |       |     |     |          |              |
| <pre>states the state state state state state states and states and states an</pre>                                                                                                    |                 |                                | มือนไลเด้                                                                                                    | าลีกษา:                                            |                               |               |                                            |                          |               |         |          |       |     |     |          |              |
| יייייייייייייייייייייייייייייייייייי                                                                                                    |                 |                                | ปีเกาะที่กา                                                                                                    | กที่สัม:<br>โทษาที่สัม:                            | 2557<br>Au                    |               | ริทธาชติ:                                  | \$15495                  |               |         |          |       |     |     |          |              |
| ייווווווווווווווווווווווווווווווווווו                                                                                                    |                 |                                | สาราวิธา                                                                                                    | ion)                                               | เรียนรูปกิจ                   |               |                                            |                          |               |         |          |       |     |     |          |              |
| ווייניין שווייניין שי<br>גענייניין אינייניין שווינייניין שווייניין שווייניינייע<br>עיניינייניינייניינייניינייניינייניינייני                                                                                                    |                 |                                | MADRON                                                                                                    | n:                                                 |                               |               |                                            |                          |               |         |          |       |     |     |          |              |
| <pre>image control in the set in the set i</pre>                                                                                                    |                 |                                | สาราวิจำ                                                                                                    | east<br>haut                                       | wow a                         |               |                                            |                          |               |         |          |       |     |     |          |              |
| <pre>ver / gendse:<br/>* indicated required informator<br/>ver / gendse:<br/>* indicated required informator<br/>ver / gendse:<br/>* indicated required informator<br/>ver / gendse:<br/>* indicated required informator<br/>* indicated required informator</pre>                                                                                                    |                 |                                | Tecore:                                                                                                    |                                                    | atin.                         |               |                                            |                          |               |         |          |       |     |     |          |              |
| <pre> * " Gratet Scholl: " Cractet Scholl : " Cractet Scholl : " Cra</pre>                                                                                                    |                 |                                | กรอกข้อมูออิง                                                                                                    | ມຢັນທັງອນສຳຫລັບຫລລັບນັ <del>ດ</del> ຼອເອຈັລອ່າ     | อนแหล                         |               |                                            |                          |               |         |          |       |     |     |          |              |
| " : indicated required information<br>"" : indicated required information<br>มีปกกที่ 6<br>คลิก Submit                                                                                                    |                 |                                | * étetu<br>* .                                                                                                    | / Question:                                        | ส์ที่ข่อบ_Favorite Color      |               | }                                          |                          |               |         |          |       |     |     |          |              |
| * : indicated required information<br>ขั้นตอนที่ 6<br>คลิก Submit<br>:: Graduate School :: @ Contact WebMaster                                                                                                    |                 |                                | ี้ คำตอบ                                                                                                    | / Answer:                                          |                               |               | ) กุณาะ<br>เลข <mark>ับใช้</mark> คนขันสาม | neo <u>voceso</u> täinen |               |         |          |       |     |     |          |              |
| ขั้นตอนที่ 6<br>คลิก Submit                                                                                                    |                 |                                | * : indicated                                                                                                    | d required informat                                | ion                           | Submit        | Reset                                      |                          |               |         |          |       |     |     |          |              |
| ขันตอนที่ 6<br>คลิก Submit                                                                                                    |                 |                                |                                                                                                    |                                                    |                               |               |                                            |                          |               |         |          |       |     |     | ะ        | ļ            |
| คลิก Submit<br>:: Graduate School :: 😭 Contact WebMaster                                                                                                    |                 |                                |                                                                                                    |                                                    |                               |               |                                            |                          |               |         |          |       |     |     | 1 ขั้น   | ตอนที่ 6     |
| ะ: Graduate School :: 🌾 Contact WebMaster                                                                                                    |                 |                                |                                                                                                    |                                                    |                               |               |                                            |                          |               |         |          |       |     |     |          |              |
| :: Graduate School :: 🌾 Contact WebMaster                                                                                                    |                 |                                |                                                                                                    |                                                    |                               |               |                                            |                          |               |         |          |       |     |     | คลิ      | ก Submit     |
| :: Graduate School :: 😤 Contact: WebMaster                                                                                                    |                 |                                |                                                                                                    |                                                    |                               |               |                                            |                          |               |         |          |       |     |     |          |              |
| :: Graduate School :: 🌾 Contact WebMaster                                                                                                    |                 |                                |                                                                                                    |                                                    |                               |               |                                            |                          |               |         |          |       |     |     | <u> </u> |              |
|                                                                                                    |                 |                                | :: Graduate So                                                                                                    | chool ::                                           |                               |               |                                            |                          | 🥬 Contact Web | oMaster | TU       | -     |     | :42 |          |              |

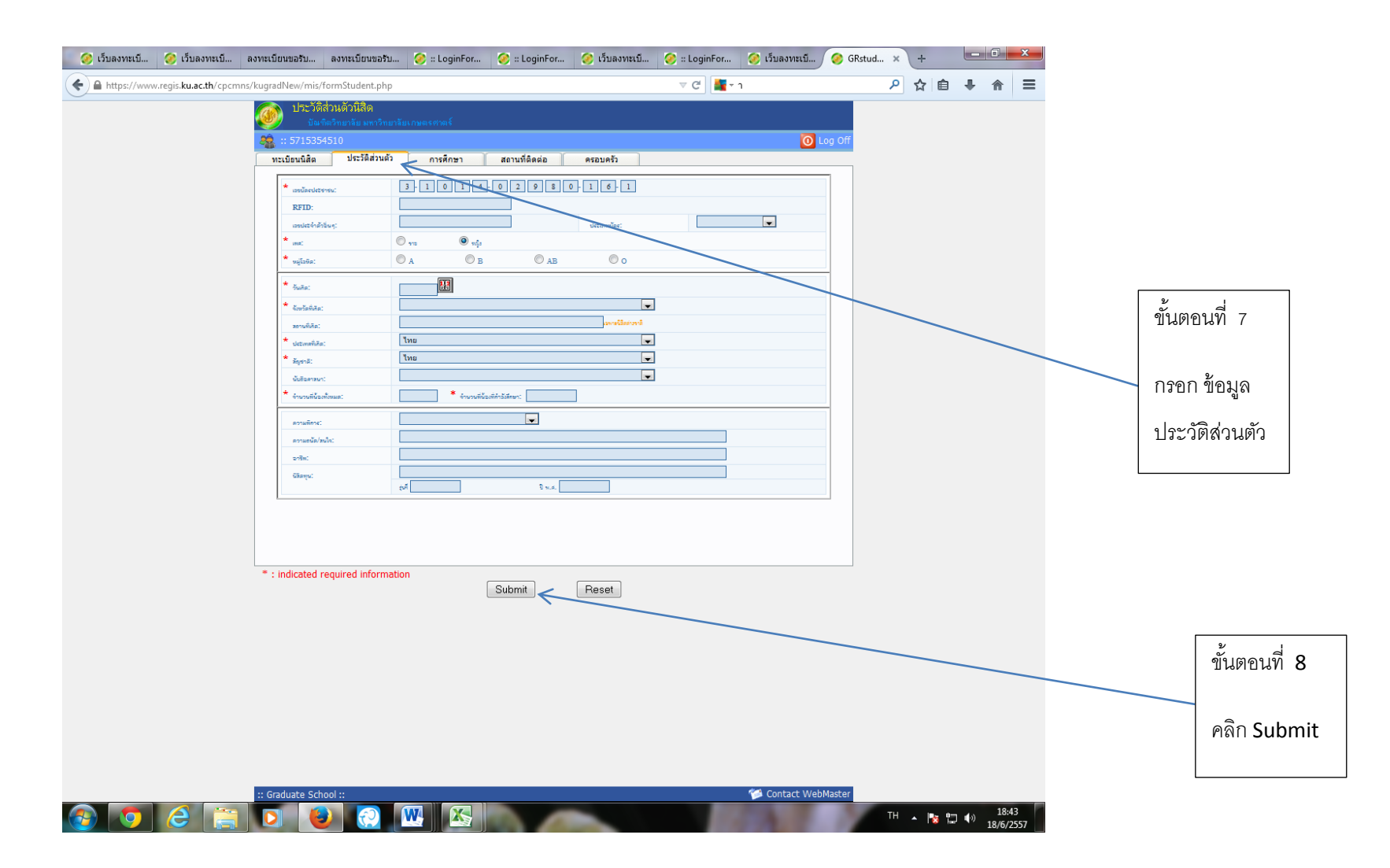

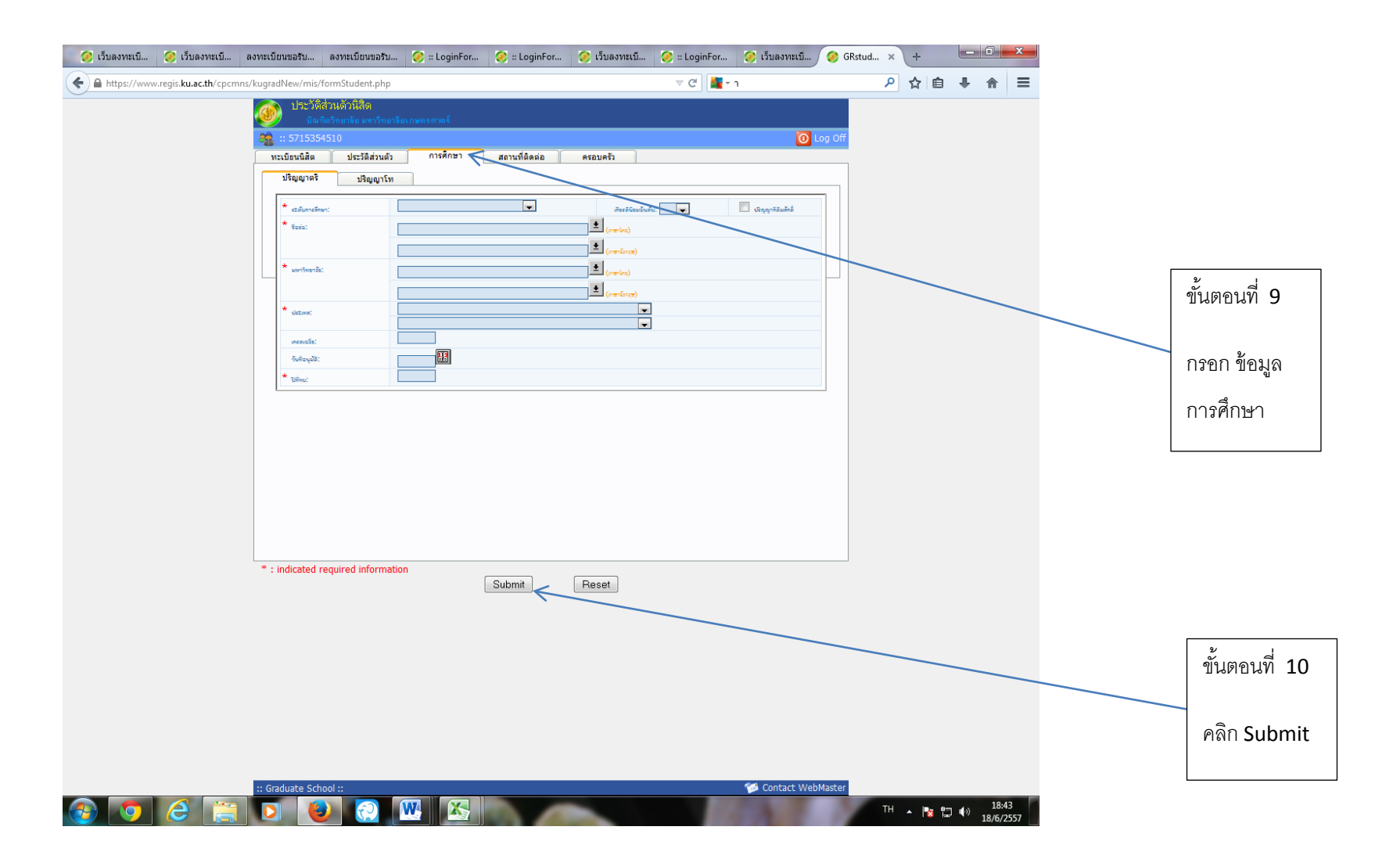

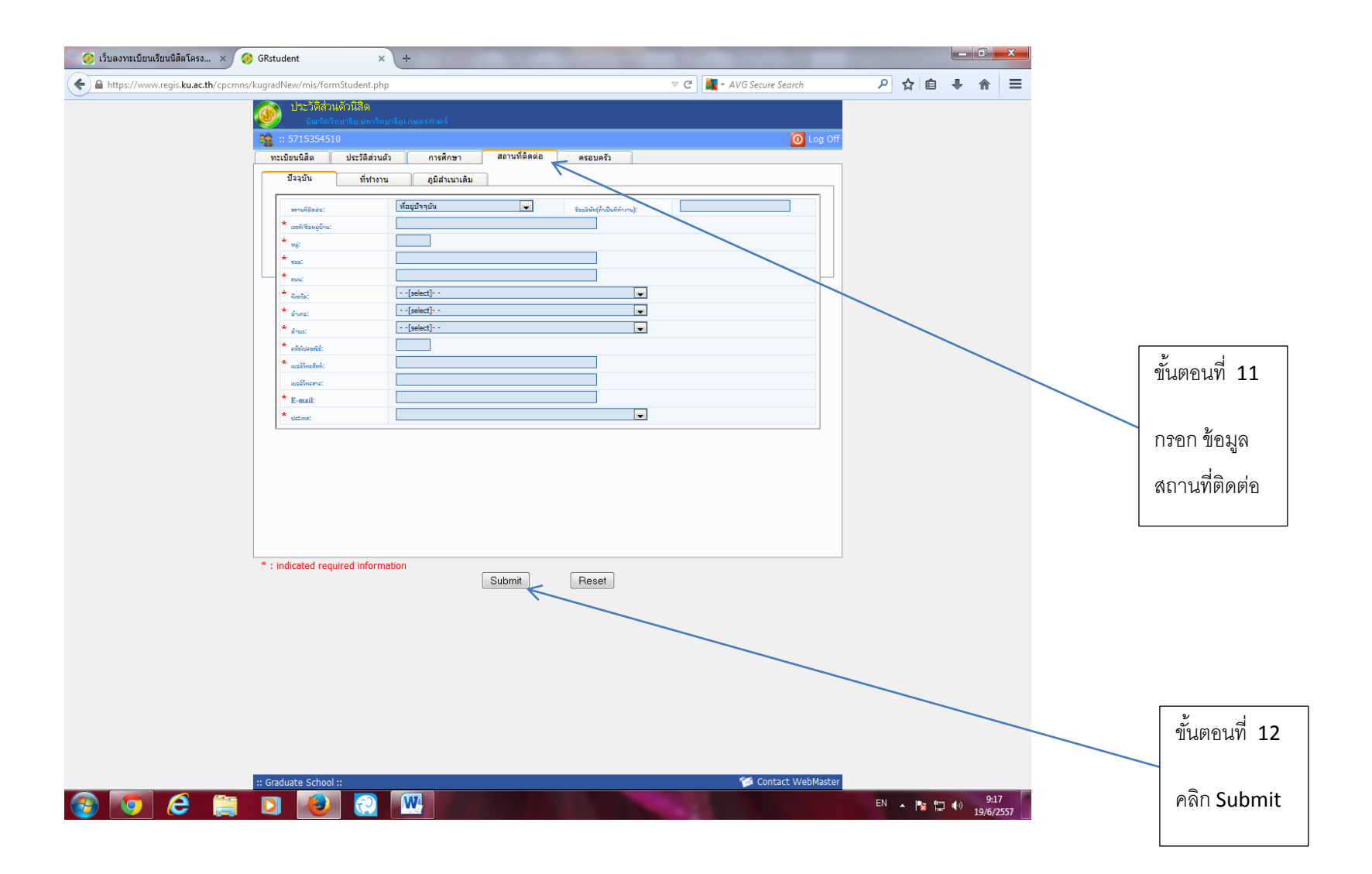

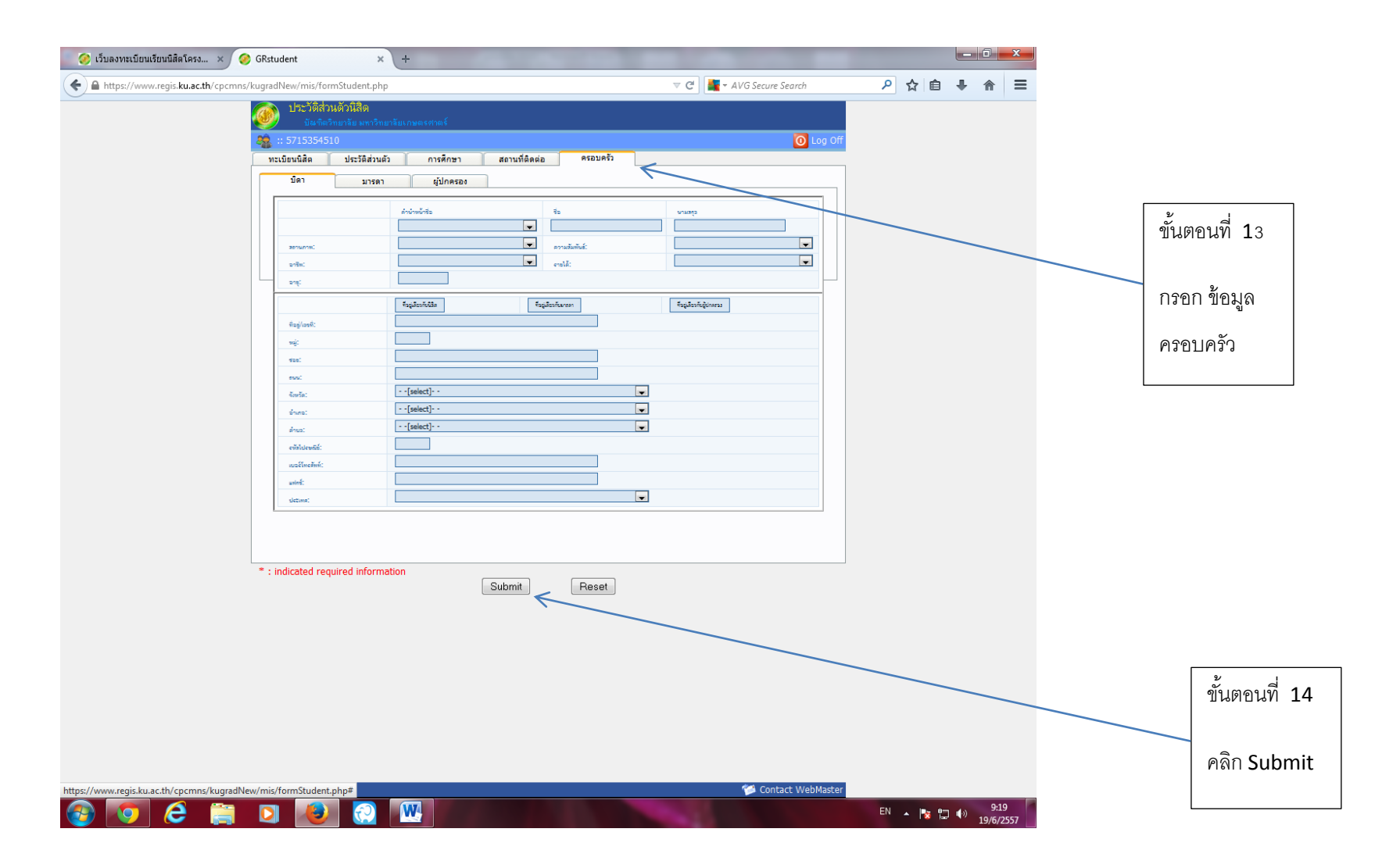

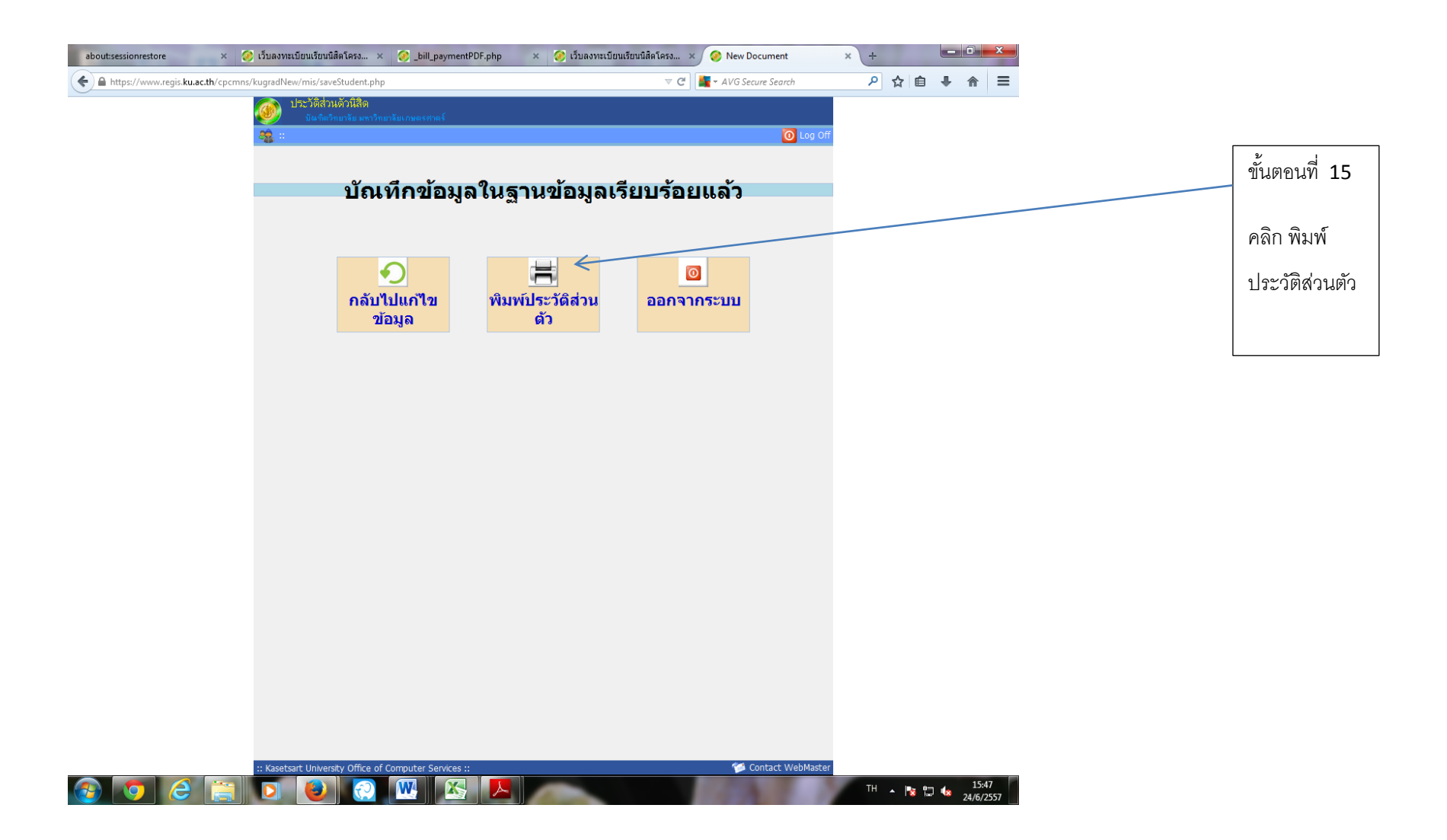

| about:sessionrestore | 🗙 🥝 เว็บลงทะเบียนเรียนนิสิ 🗴 🥝 _                                  | .bill_paymentPDF.php 🗙 🧭 เว็บลงทะ        | เบียนเรียนนิสิ × 🤇                                | 👂 New Document                 | × 🤗 New Docur               | ment | × +             |     | - 0              | x              |
|----------------------|-------------------------------------------------------------------|------------------------------------------|---------------------------------------------------|--------------------------------|-----------------------------|------|-----------------|-----|------------------|----------------|
| https://www.regis.ku | ac.th/cpcmns/kugradNew/mis/rpt_std_full_ne                        | ew.php?data=5715353831                   |                                                   | ⊽ C <sup>4</sup>               | ▼ AVG Secure Search         |      | ዖ ☆             | Ê   | ↓ 佘              | ≡              |
|                      |                                                                   | ใบรายงานตัวนิสิ                          | มี<br>โตระดับบัณฑิตศึกษา                          | 1                              | (โครงการพิเศษ)<br>XN81      |      |                 |     |                  | •              |
|                      |                                                                   | บัณฑิตวิทยาลัย มห<br>ภาคต้น ปีก          | าวิทยาลัยเกษตรศาส<br>เารศึกษา 2557                | เตร์                           | สตรูบถาย                    |      | $\leftarrow$    |     |                  |                |
|                      | รหัสประจำตัวนิสิต<br>ดำนำหน้าชื่อ(ไทย)<br>ว่าน้ำหน้าชื่อ(สามา)    | 5715353831<br>une                        | 1<br>ชื่อ-นามสกุล(ไทย)                            | เกษม นิธิกรไกรวัง              | มาม์<br>มหนด MA T           |      |                 |     |                  | =              |
|                      | หาณาหนายแขงหมุ่ฮ)<br>ระดับ<br>หมวดวิชา<br>ประเททนิธิส             | พ.<br>ปริญญาโท<br>สามัญ                  | สาขารสึกษา<br>                                    | นริหารธุรกิจ<br>วิทยาเขตบางเขน |                             |      |                 |     |                  |                |
|                      | เข้าศึกษาใหม่กรณีพิเศษ ภ<br>นิสิตทุน (ดำหรับผู้ที่ได้รับทุ        | u)                                       | - ปีการศึกษา                                      |                                | ปี                          |      |                 |     |                  |                |
|                      | <u>ประวัติส่วนตัว</u><br>เพศ ชาย<br>สถานที่เกิด (จังหวัด)         | หมูโดหิต A<br>ปทุมธานี                   | วัน/เดือนเป็ เกิด24/04/2<br>ประเทศ                | 2521 อายุ 36<br>               |                             |      |                 |     |                  |                |
|                      | สัญชาติ<br>อาชีพ<br>จำนวนที่น้องทั้งหมด<br>ความจนัด/สนใจ          | <u>ไทย</u>                               | ู ศาสนา<br>ความพิการ<br>จำนวนพี่น้องที่กำลังศึกษา | พุทธ<br>10คน                   |                             |      |                 |     |                  |                |
|                      | เลขที่บัตรประชาชน<br>                                             | 3-1305-0002                              | 9-51-6                                            |                                | ······                      |      |                 |     |                  |                |
|                      | 1. บริญญาศรี(ไทย-ข่อ)<br>ประเทศ<br>บริญญาศรี(อังกฤษ-ข่อ)          | วิศวกรรม โยธา<br>ไทย<br>Cvil Engineering | มหาวิทยาลัย(ไทย)<br><br>มหาวิทยาลัย(อังกฤษ)       | NARESUAN                       |                             |      |                 |     |                  |                |
|                      | ประเทศ                                                            | THAILAND                                 | วันที่อนุมัติปริญญา<br>                           | 2.97                           | กษาที่จบ 2545 เกรดเฉลีย<br> |      |                 |     |                  |                |
|                      | 2: ปรญญาไท((ทย-ยอ)<br>ประเทศ<br>ปริญญาโท(อังกฤษ-ย่อ)              |                                          | มหาวทยาลย(เทย)<br><br>มหาวิทยาลัย(อังกฤษ)<br>     | floref                         |                             |      |                 |     |                  |                |
|                      | ประเทศ<br><u>สถานที่ติดต่อ</u>                                    |                                          | ู วันที่อนุมัติปริญญา<br>                         |                                |                             |      |                 |     |                  |                |
|                      | 1. บ้านเตรที่หมู่บ้าน<br>() () () () () () () () () () () () () ( | 123/151                                  |                                                   | หมู่ 13                        | TA L                        | r    | <sup>TH</sup> • | 8 D | 12<br>12<br>24/6 | 5:52<br>5/2557 |

| 🥝 (ว็บลงทะเบียนเรียนนิสิตโครง 🗙 ลงทะเบียนขอรับบัญชีผู้ใช้เครือข่า 🗴 🤗 🤇                                                                                                    | GRstudent                                              | × +                                                                                                    |                                                                                                    |                                    |
|----------------------------------------------------------------------------------------------------|--------------------------------------------------------|----------------------------------------------------------------------------------------------------|----------------------------------------------------------------------------------------------------|------------------------------------|
| 🗲 角 https://sp-regis.ku.ac.th/index.php                                                                                                    |                                                        | ⊽ 🧭 📕 - AVG Secure Search                                                                                                    | ▶ ☆ 自 ♣ 余 ☰                                                                                                    |                                    |
| เวอร์ขึ้น 3.1 (8 ต.ศ. 2555)<br>พัฒนาโดยฝ่ายสารสนเทศ<br>สำนักบริการคอมพิวเตอร์ มก.                                                                                                    | <b>เว็บลงทะเบียา</b><br>รหัสมัญชี fb<br>รหัสผ่าน •     | นเรียนนิสิตโครงการภาคพิเศษ มก.<br><sup>fbuskmt</sup> วิทยาเขค บางเขน • Login<br>Clear                                                                                                    | วันที่ 19 มิถุนายน 2557<br>เวลา <mark>972680</mark> น.                                                                                                    |                                    |
| หน้าแรก รายงาน ถาม.ตอบ                                                                                                    |                                                        |                                                                                                    |                                                                                                    |                                    |
| ข่าวประชาสัมพันธ์                                                                                                    |                                                        | การใช้งานเว็บสำหรับนิสีตใหม่ 🛲                                                                                                    | เว็บการลงทะเบียนเรียนนิสิต                                                                                                    |                                    |
| กำหนดปรับปรุงระบบเครือข่าย<br>ส่งผลกระทบให้ใช้งานเครือข่ายและระบบสารสนเทศ<br>บางระบบไม่ได้ชั่วคราวในวันและเวลาดังกล่าว                                                                                   | 0-24.00 น.<br>9.00-22.00 น.<br>สบบก 🏈<br>สือหล่ามสีมว> | <ol> <li>กรอกข้อมูลประวัตินิสิตใหม่</li> <li>สำหรับนิสิตระดับปริญญาตรี</li> <li>สำหรับนิสิตระดับบัณฑิตศึกษา</li> <li>ขอรหัสบัญชีผู้ใช้เครือข่ายนนทรี (Account Nontri)</li> </ol>                                                                                                  | นสตภาคมาดาหเสษ ปางเช่น<br>ในสิตภาคปกติ กำแพงแสน<br>ในสิตโครงการภาคพิเศษ<br>(Bill Payment)                                                                                                    | ขั้นตอนที่ 1 <b>7</b><br>เข้าไปตรง |
| นิสิตโครงการลงทะเบียนเรียนแบบไตรภาค ที่ประสงค์ขอจบการศึกษาให                                                                                                    | นภาคต้น ปีการศึกษา                                     | การแสดงเอกสาร PDF 🛲                                                                                                    | (International Program)                                                                                                    |                                    |
| 2557 สามารถลงทะเบียนรักษาสถานภาพนิสิต ประจำภาคดัน ปีการศึ<br>กำหนดการดังนี้ 🦚                                                                                                    | กษา 2557 ได้ตาม                                        | เว็บนี้ได้ออกแบบให้แสดง ใบแจ้งการข่าระเงิน และ ใบเสร็จรับเงิน เป็น<br>เอกสาร PDF แสดงผลในบราวเชอร์ กรณีบราวเชอร์ เช่น IE เป็นต้น ไม่<br>เมื่อเมืองการการการการเรื่องในกร้างการให้การการการการการการการการการการการการการก                                                         | เว็บอาจารย์ที่ปรึกษา                                                                                                    | ขอรหัสบัญชีผู้ใช้                  |
| กำหนดการ                                                                                                    | วันที่                                                 | แสดงผลเอกสาร PDF หรอเบนหนาวางๆ เหแก เขดงน                                                                                                    | <ul> <li>ระบบอาจารย์ที่ปรึกษาออนไลน์</li> </ul>                                                                                                    | เครื่อข่ายนนทรี                    |
| นิสิตพิมพ์ใบแจ้งหนี้ KU9 และชำระเงินผ่านธนาคาร                                                                                                    | 15 - 25 มิถุนายน 2557                                  | <ol> <li>เบิดเบาแกรม Acobe Reader<br/>(กรณีเครื่องคอมพิวเตอร์ไม่มีโปรแกรม Adobe Reader ให้ติดตั้ง</li> </ol>                                                                                                    | ติดต่อสอบถาม                                                                                                    |                                    |
| นิสดลงทะเบียนเรียนผ่านระบบเว็บออนไลน์ (ชาระเงินผ่านธนาคารแล้วกอน 1 วันทำการ)<br>*** นิสิตกรุณาดิดต่อแจ้งโครงการฯเพื่อตั้งค่าระบบค่าธรรมเนียมและการลงทะเบียนไท้เรีย<br>KU9                                | 16 - 26 มิถุนายน 2557<br>ยบร้อยก่อนพิมฟ์ใบแจ้งหนี้     | โดยดาวน์โหลดที่นี่)<br>2. ดลิกเมนู Edit และ Preferences<br>3. ภายใต้รายการ Categories: ดลิกรายการ Internet<br>4. ภายในกรอบของ Web Browser Options ให้คลิกเลือก Display<br>PDF in browser<br>5. คลิกปุ่ม OK                                                                        | <ul> <li>สำนักทะเบียนและประมวลผล</li> <li>โทร. 0 2942 8200</li> <li>ฝ่ายบริการการเรียนการสอนและการสอบ</li> <li>ต่อ 8035-42</li> <li>สำนักบริการคอมพิวเตอร์</li> <li>ส่วนการส่วยระมาควรรรร</li> </ul> | (Account Nontri)                   |
| เรียน ประธานโครงการภาคพิเศษ ระดับบัณฑิตศึกษา วิทยาเขตบาง                                                                                                    | บเขน/กำแพงแสน                                          | 6. ปิดโปรแกรม Adobe Reader                                                                                                    | ND 2041,2042 UNE 2043                                                                                                    |                                    |
| ขอเชิญเข้าร่วมประชุมชี้แจง เรื่อง แนวปฏิบัติการลงทะเบียนและการรับเงินค่าธรรมเนียมก<br>พิเศษ ในวันที่ 15 พฤษภาคม 2557 ณ ห้องประชุมธิระ สูตะบุตร อาคารสารนิเทศ 50 ปี ร<br>น.<br>[***คลิกอ่านรวยละเอียด***] | าารศึกษาของโครงการภาค<br>ชั้น 2 เวลา 08.30 - 12.00     | หากยังไม่สามารถแสดงเอกสารได้ แนะนำให้ลองเปลี่ยนใช้บราวเซอร์อื่น<br>เช่น Google Chrome, Mozilla Firefox หรือ Internet Explorer เป็นดัน<br>อายาร์ อายาร์ อายาร์ เป็นดัน                                                                                                    |                                                                                                    |                                    |
| เอกสารอบรม: แนวปฏิบัติในการรับเงิน หลังปิดระบบ Bill Payment , ขั้นตอนเตรียมคว                                                                                                    | ามพร้อมการเข้าใช้ระบบฯ                                 | ขั้นดอนการตั้งค่าระบบสำหรับเจ้าหน้าที่โครงการฯ 🚥                                                                                                    |                                                                                                    |                                    |
| ้<br>กำหนดการข่าระเงิน Bill Payment สำหรับภาคต้น ปีการศึก<br>เฉพาะโครงการที่รับนิสิตใหม่ 57 เข้าศึกษา และประสงค์เก็บค่าธรรมเนียมการศึก<br>ปฏิทินการศึกษาภาคต้น 2557                                      | มษา 2557 ∙ก‱<br>เษาก่อนกำหนดการตาม                     | <ol> <li>ขอเปิดสอนรายวิชา เมื่อใส่รายวิชาครบแล้ว ให้คลิกปุ่ม "แจ้งขอเปิด<br/>สอน" และคลิกปุ่ม "Send" สถานะจะเป็น "รอการรับรอง" แล้วรอจน<br/>กว่าสำนักทะเบียนและประมวลผลรับรองสถานะเปลี่ยนเป็น "เปิด<br/>เรียบร้อย"</li> <li>ออกแบบ Pattern การเก็บค่าธรรมเนียนการศึกษา</li> </ol> |                                                                                                    |                                    |
| กำหนดการ                                                                                                    | วันที่                                                 | <ul> <li>รหัสนิสิตปีเดียวกันเก็บเงินเหมือนกัน ทุกรหัสปินิสิต ไม่จ่า</li> </ul>                                                                                                    |                                                                                                    |                                    |
| นิสัตพิมพ์ไบแจ้งหนี้ KU9 และซ่าระเงินผ่านธนาคาร (เสริม)                                                                                                    | 15 - 25 พฤษภาคม 2557                                   | <ul> <li>เป็นต้องสร้าง Pattern ค่าธรรมเนียมการศึกษา</li> <li>กรณีนิสิตปิเดียวกันเก็บเงินต่างกัน ให้สร้าง Pattern ค่า</li> </ul>                                                                                                    |                                                                                                    |                                    |
| นิสิตพิมพ์ใบแจ้งหนี้ KU9 และช่าระเงินผ่านธนาคาร (เสริม)                                                                                                    | 15 - 25 มิถุนายน 2557                                  | ธรรมเนียมการศึกษา                                                                                                    |                                                                                                    |                                    |
| 🚱 🔽 😂 📋 🖸 🐼 🕅                                                                                                    |                                                        | II 0 ผิว Pattorn ก่ารรรมเนียนการสื่อนา การก็หนึ่วให้สัมและเล้า                                                                                                    | EN 🔺 🍢 🎲 9:26<br>19/6/2557                                                                                                    |                                    |

| 🧭 เว็บลงทะเบียนเรียนนิสิตโครง × ลงทะเบียนขอรับบัญขี่ผู้ใช้เครือข่า × ลงทะเบียนขอรับบัญขี่ผู้ใช้เครือข่า × 🤗 Gf                                                                                              | Rstudent × 🗗 Facebook >                                                               | +        |     |            |            |
|----------------------------------------------------------------------------------------------------|---------------------------------------------------------------------------------------|----------|-----|------------|------------|
| https://nontriregis.ku.ac.th/th/                                                                                                    | 🤝 🤁 🕌 🗕 AVG Secure Search                                                             | ٩        | ☆ 自 | <b>↓</b> 1 | <b>n</b> = |
| มหาวิทยาลัยเกษตรศาสตร์<br>Kasetsart University                                                                                                    |                                                                                       |          |     |            |            |
| ขึ้นตอนการลงทะเบียนขอรับบัญชีเครือข่ายนนทรี > 1. ข้อตกลงและเงื่อนไขการใช้บริการ > 2. ตร<br>Thai ॑ I English                                                                                                 | รวจสอบด้วดน > 3. กำหนดรหัสผ่าน > 4. ยืนยืนข้อมูล                                      |          |     |            |            |
| ขั้นดอนการลงทะเบียนขอรับบัญชีผู้ไข้เค                                                                                                    | รือข่ายนนทรี (สำหรับนิสิด)                                                            |          |     |            |            |
| Your IP Address is 158.108.14.126<br>** ท่านจะต้องกรอกทะเบียนประวัตินิสิตใหม่ ก่อนแล้วจึงจะสามารถลงทะเบียนขอรับบัญชีผู้ใช้เครือข่ายนน                                                                       | วันที่ 19 มิถุน<br>นทรีใหม่ได้                                                        | ายน 2557 |     |            |            |
| <ul> <li>สำหรับนิสิตปริญญาตรี ที่เว็บไซต์ https://www.student.ku.ac.th/newregis</li> <li>สำหรับนิสิตระดับบัณฑิตศึกษา ที่เว็บไซต์ https://www.regis.ku.ac.th/cpcmns/kugrad</li> </ul>                        | adNew/mis/loginFormStudentNew10.html                                                  |          |     |            |            |
| หมายเหตุ สำหรับนิสิตระดับบัณฑิตศึกษาที่ไม่สามารถเข้าไปกรอกข้อมูลหรือแก้ไขทะเบียนประวัตินิสิตใหม่ไ                                                                                                    | ใด้ ให้ติดต่อกับทางบัณฑิตวิทยาลัย                                                     |          |     |            |            |
| <ol> <li>ข้อตกลงและเงื่อนไขการใช้บริการ</li> <li>1.1 อ่านข้อปฏิบัติเกี่ยวกับการใช้บริการ</li> <li>1.2 คลิกขอมรับข้อปฏิบัติ</li> </ol>                                                                       |                                                                                       |          |     |            |            |
| 2. ตรวจสอบด้วตนโดยกรอกข้อมูลดังต่อไปนี้<br>2.1 รหัสประจำด้วประชาชน (idcardno/passport)<br>2.2 รหัสน์สิต (idcode)<br>2.3 วัน/เลื่อน/ปี เกิต (Date of Birth) day/month/year (ปี พ.ศ.)<br>2.4 คำถาม / Question |                                                                                       |          |     |            |            |
| <ol> <li>3. กำหนดรหัสผ่าน</li> <li>4. ยืนยับข้อมอ</li> </ol>                                                                                                    |                                                                                       |          |     |            |            |
|                                                                                                    |                                                                                       |          |     |            |            |
| Next                                                                                                    | $\leftarrow$                                                                          |          |     |            |            |
| © <b>2008 สำนักบริการคอมพิวเตอร์ มหาวิทยาลัยเกษตรศาสตร์ เลขที่ 50</b> ถบ<br>โทรศัพท์ 02-5620951-6 ต่อ 2501 Helpdesk ต่ะ                                                                                     | แนพหลโยธิน แขวงลาดยาว เขดจดุจักร กรุงเทพฯ <b>10900</b><br>โอ 2541-3 โทรสาร 02-5620950 |          |     |            |            |
|                                                                                                    |                                                                                       |          |     |            |            |
|                                                                                                    |                                                                                       |          |     |            |            |
|                                                                                                    |                                                                                       |          |     |            |            |
|                                                                                                    |                                                                                       |          |     |            |            |

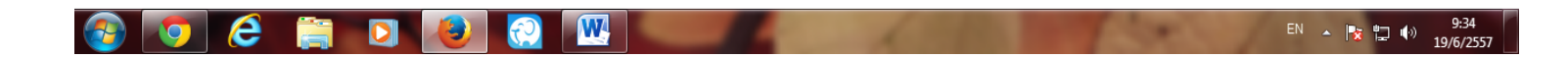

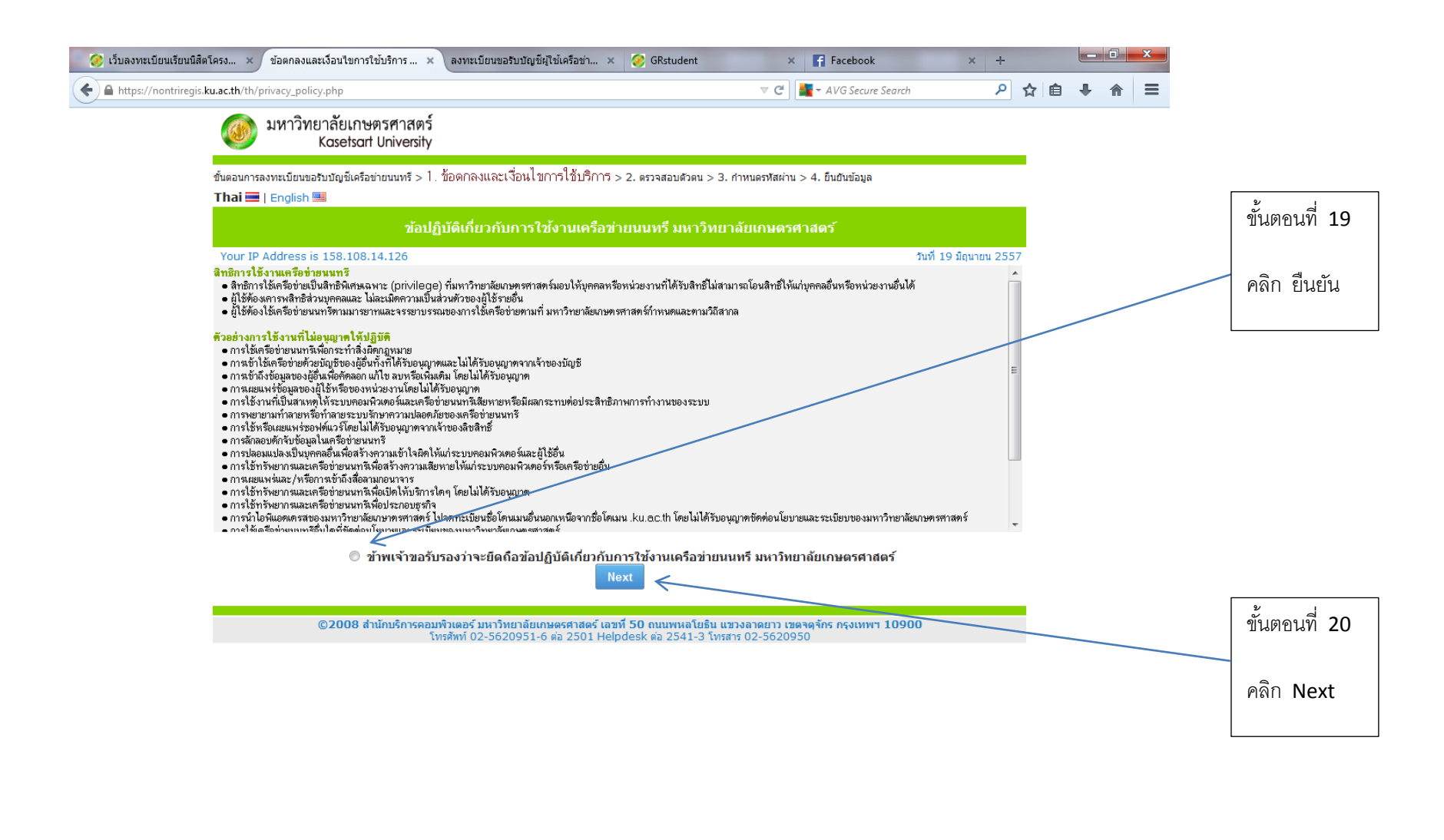

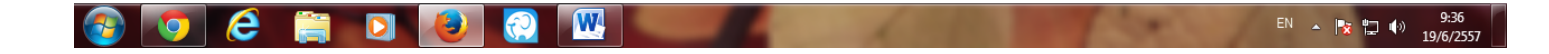

| 🧭 เว็บลงทะเบียนเรียนนี้สิดโครง 🗙 ตรวจสอบด้วดน ลงทะเบียนขอรับบั 🗙 ลงทะเบียนขอรับบัญชีผู้ใช้เครือข่า 🗙 🤣 GRstudent 🛛 😭 Facebook 🛛 🕂                                  |                     |
|----------------------------------------------------------------------------------------------------|---------------------|
| 🔄 🖻 https://nontriregis.ku.ac.th/th/student_authen.php 🔍 ⊄ 📓 + AVG Secure Search 🔎 🟠 🖨                                                                             |                     |
| มหาวิทยาลัยเกษตรศาสตร์<br>Kasetsart University                                                                                                    | ขั้นตคนที่ 21       |
| ขั้นตอนการลงทะเบียนขอรับบัญชีเครือข่ายนนทรี > 1. ข้อตกลงและเงื่อนไขการใช้บริการ > 2. ดรีวิจิสีอปตัวิตนี > 3. กำหนดรหัสผ่าน > 4. ยืนยันข้อมูล<br>Thai 🔤   English 🕮 |                     |
| กรอกข้อมูลยืนยันตัวตน                                                                                                    | กรอกข้อมูลให้ตรงกับ |
| Your IP Address is 158.108.14.126 วันที่ 19 มิถุนายน 2557<br>กรุณากรอกข้อมูลให้ดรงกับระเบียนประวัดิและแบบสำรวจนิสิดใหม่                                            | ระเบียนประวัติแบบ   |
| รพัสประจำดัวประชาชน หรือ รหัสหนังสือเดินทาง (idcardno/passport)                                                                                                    | สำรวจนิสิตใหม่      |
| รทัสประจำตัวนิสิต (idcode)                                                                                                    |                     |
| วัน/เพื่อน/ปี เกิด (Date of Birth) 01 💌 / 01 🔽 / day/month/year (ปี พ.ศ.)                                                                                          |                     |
| ค้าลาม (Question) จีรี่ชอบ_Favorite Color 🔹                                                                                                    |                     |
| ค้าตอบ (Answer)                                                                                                    |                     |
| Please enter string from the image                                                                                                    |                     |
| Submit Reset                                                                                                    |                     |
| iotal ilme: 0 seconos<br>©2008 สำนักบริการคอมพิวเตอร์ มหาวิทยาลัยเกษตรศาสตร์ เลขที่ 50 ถนนพหลโยธิน แขวงลาศิษาร เขตรตร์กร กรุงเทพฯ 10900                            |                     |
| โทรศัพท์ 02-5620951-6 ต่อ 2501 Helpdesk ต่อ 2543 โทรสาร 02-5620950                                                                                                 |                     |
|                                                                                                    | ขั้นตอนที่ 22       |
|                                                                                                    | คลิก Submit         |
|                                                                                                    |                     |
|                                                                                                    |                     |
|                                                                                                    |                     |
|                                                                                                    |                     |

## เมื่อได้ Account Nontri แล้ว ให้นำ Account Nontri ไปเข้า

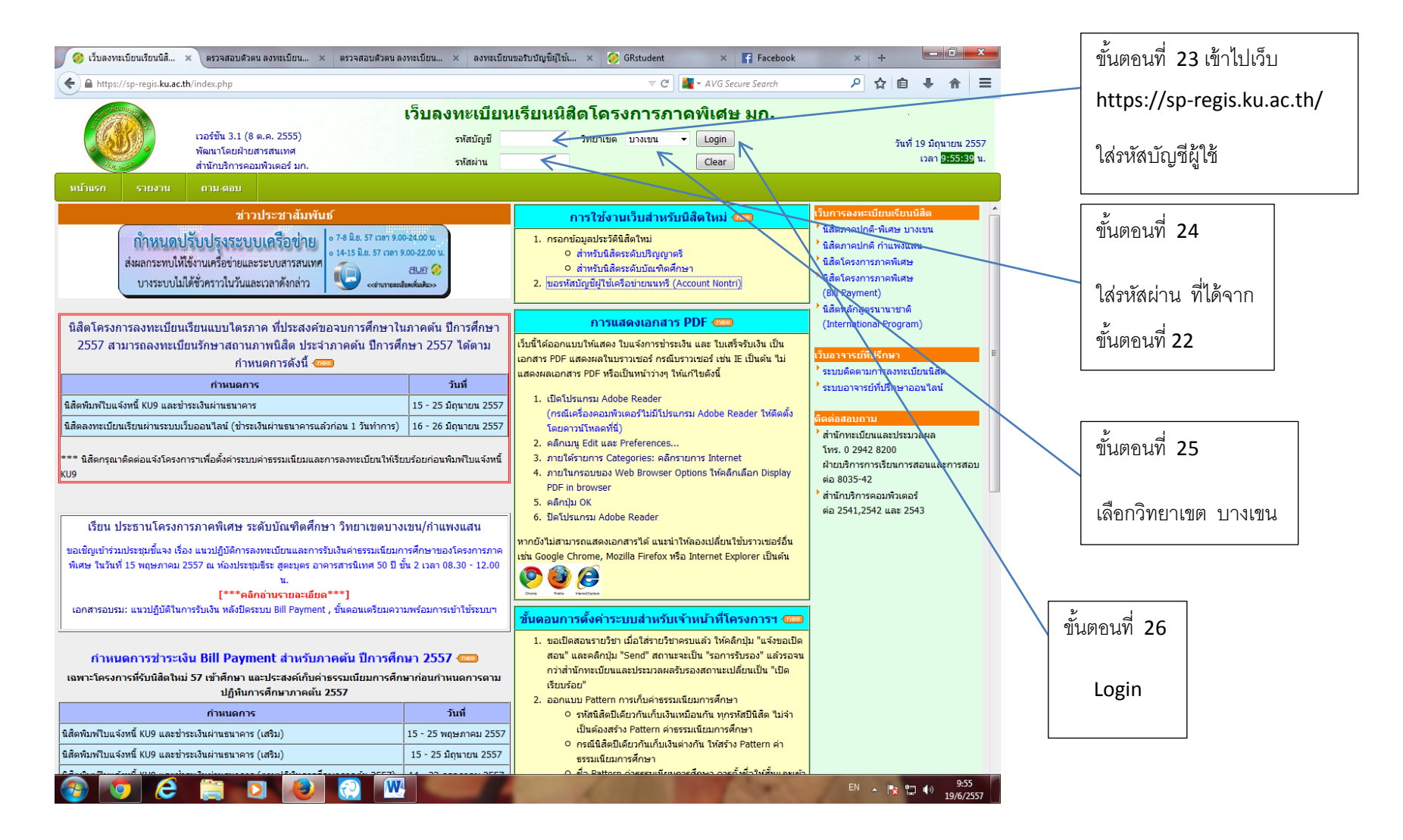

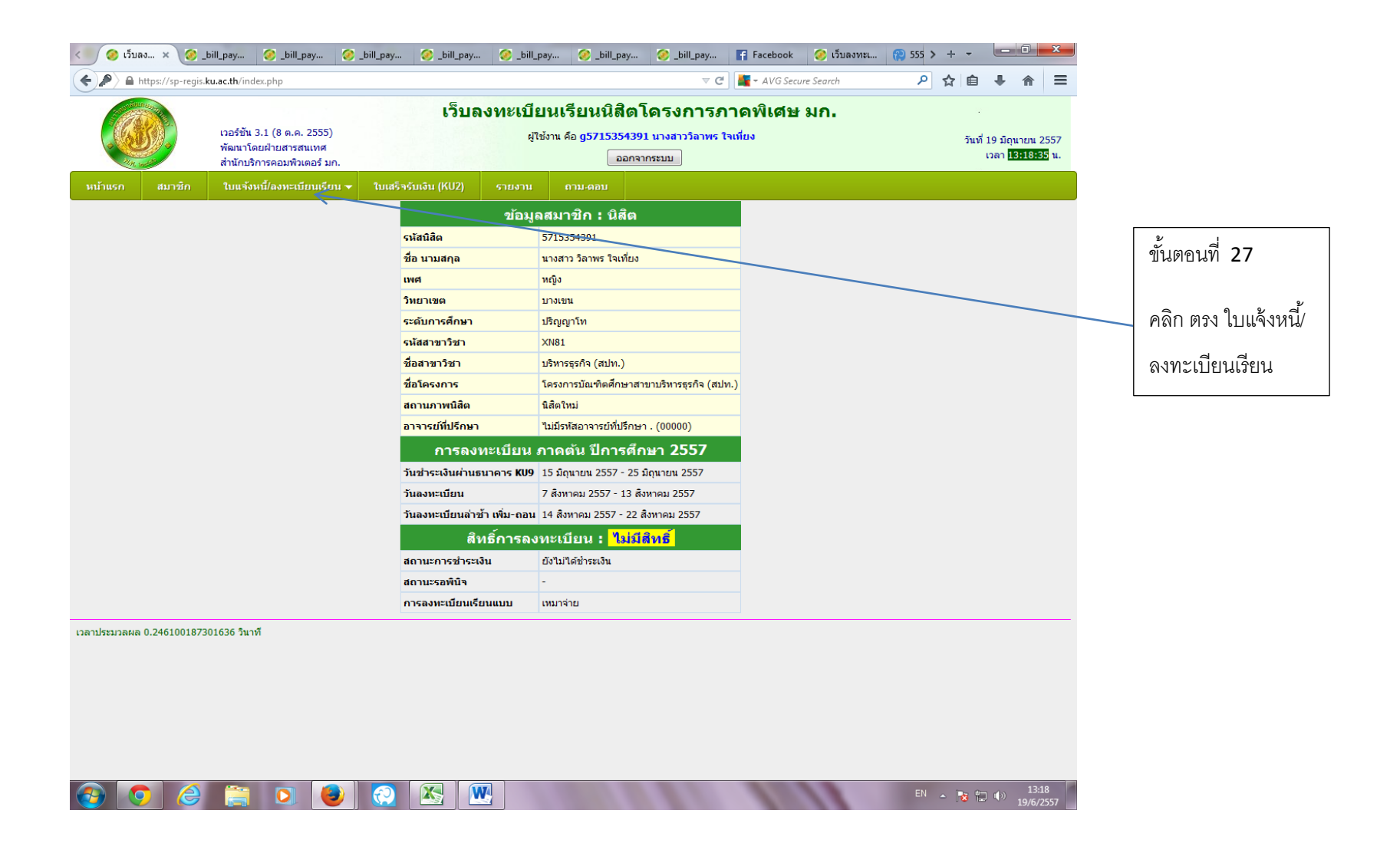

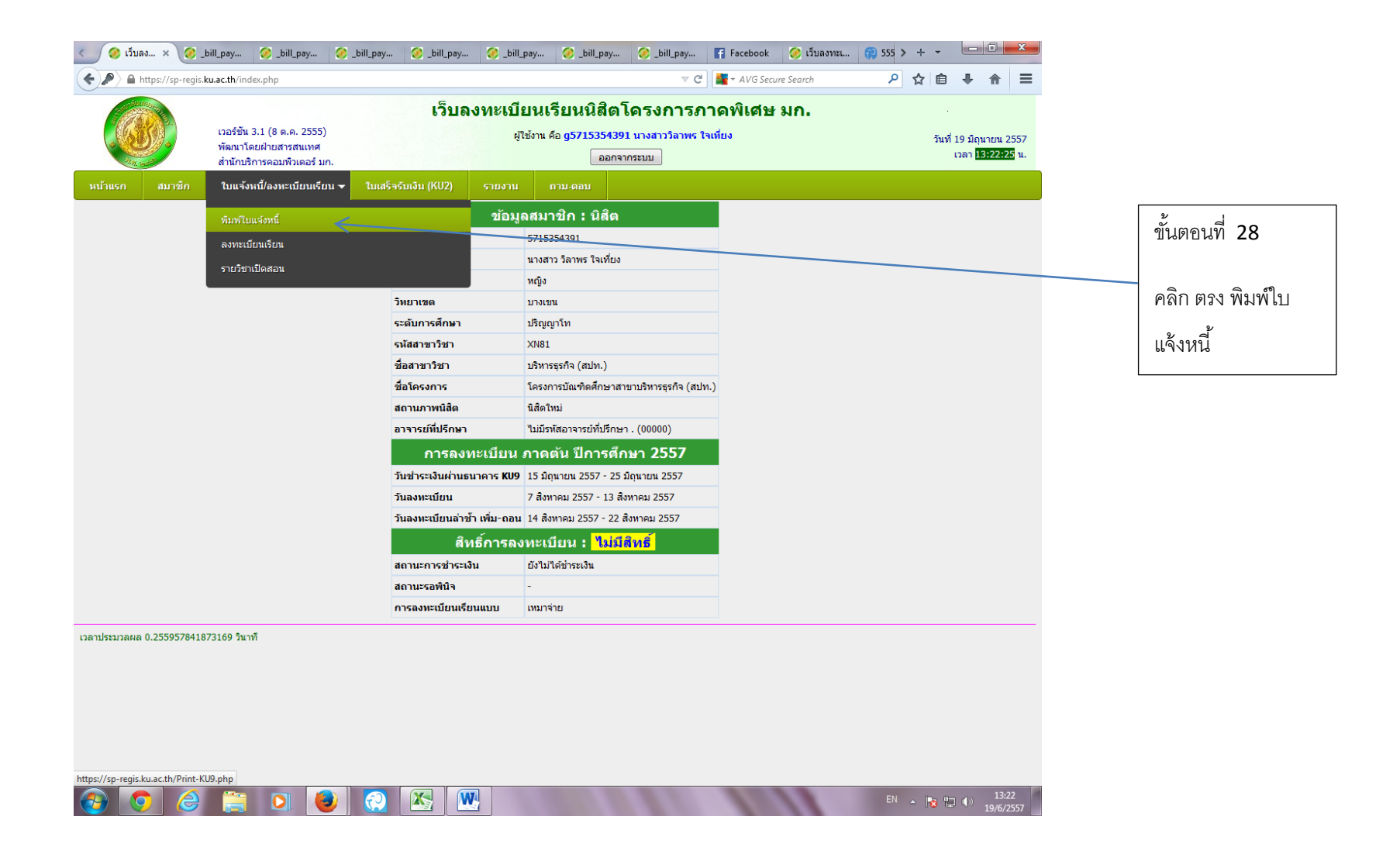

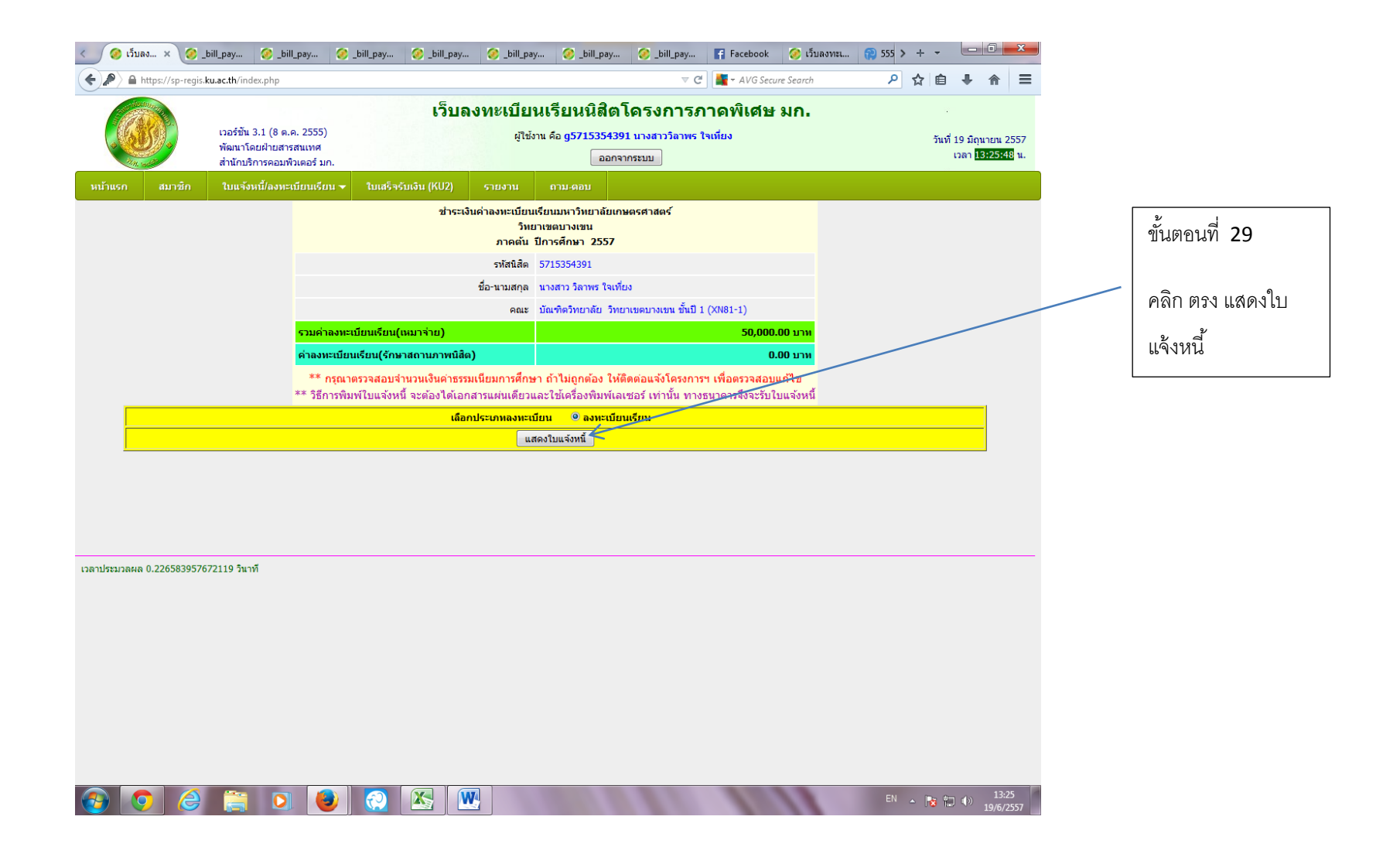

| < 🔗 ເວັ້ນລວກະເ 🤗 _bill_p × 🥝 .            | _bill_pay 🥝                                  | _bill_pay          | 🥝 _bill_pay                | 🥝 _bill_pay                    | 🧭 _bill_pay                     | 🮯 _bill_pay                   | 🥝 _bill_pay                | F Facebook   | 🧭 ເວັ້ນ > | + •    |       | •                | x  |   |   |                     |  |  |  |  |
|-------------------------------------------|----------------------------------------------|--------------------|----------------------------|--------------------------------|---------------------------------|-------------------------------|----------------------------|--------------|-----------|--------|-------|------------------|----|---|---|---------------------|--|--|--|--|
| A https://sp-regis.ku.ac.th/ThaiPDFwithBA | ARCODE/_bill_paym                            | nentPDF.php        |                            |                                |                                 | ⊽ C                           | 🕈 📲 🗝 AVG Seco             | ure Search   | ٩         | ☆ 自    | Ŧ     | ⋒                | ≡  |   |   |                     |  |  |  |  |
| ■ ↑ Page: 1 of 1                          |                                              |                    |                            | - + Au                         | Itomatic Zoom 💠                 |                               |                            |              |           | ∷ ∈    | Di Di |                  | »  |   |   |                     |  |  |  |  |
|                                           |                                              |                    | โคร                        | งการภ                          | าคพเศษ                          |                               |                            |              |           |        |       |                  | ^  |   |   |                     |  |  |  |  |
|                                           |                                              |                    |                            |                                |                                 |                               |                            |              |           |        |       |                  |    |   |   |                     |  |  |  |  |
|                                           | ใบแจ                                         | งการชาระ           | ะเงนุคาลงทะเ               | บยนเรยน (BI                    | LL PAYMEN                       | T)                            | К                          | . <b>U</b> 9 |           |        |       |                  |    |   |   |                     |  |  |  |  |
|                                           |                                              | มหาวท<br>ชาระเงนผา | ยาลยเกษตรศ<br>นธนาคาร ภายใ | าสตร วทยาเข<br>นว่นท 15 - 25 เ | ตบางเขน<br>งถนายน 2557          |                               | สาหร                       | บนสต         |           |        |       |                  |    |   | Г | <u>۷</u> ı          |  |  |  |  |
| 1                                         | กษร "การองทะเมย                              | น" เฉพาะ           |                            |                                | <u></u>                         | ปรดเรยกเกบคาธร<br>FRVICE CODE | รรมเนยมจากผชาร<br>F · KUBS | ะเจน (10/10) |           |        |       |                  |    |   |   | ขันตอนที่ 30 หน้าตา |  |  |  |  |
|                                           |                                              |                    |                            |                                | รหสผเสยภาษอาก                   | ā0994000159                   | 382รห่สวทยาเ               | ขต11         |           |        |       |                  |    |   |   | a v đ               |  |  |  |  |
| O 5.                                      | ไทยพาณชย <sup>์</sup> จาก่ค (                | (มหาชน) 23         | 35-3-00129-4               | ว่น                            | ท                               | สาขาผรับฝ                     | าก                         |              |           |        |       |                  |    |   |   | ของใบแจ้งหนี        |  |  |  |  |
|                                           |                                              |                    |                            | ชอ<br>เลา                      | -นามสกล: นาง<br>ประจาต่วนสต/CU  | สาว วลาพร ไจเ<br>รт.NO. 571:  | ทยง<br>5354391             |              |           |        |       |                  |    | / |   |                     |  |  |  |  |
|                                           |                                              |                    |                            | คณ                             | z/Ref.2 : 57102011              | 13730092                      |                            |              |           |        |       |                  |    |   |   | KU 9                |  |  |  |  |
| -                                         | <u>รามเวพาะเงหสด</u><br>รายการ จาบวนบน (บวน) |                    |                            |                                |                                 |                               |                            |              |           |        |       |                  |    |   |   |                     |  |  |  |  |
|                                           | คาลงทะเบยนเร                                 | ยนปการศกษ          | า 2557 ภาคตน               |                                |                                 |                               | 50,000                     | -            | 1         |        |       |                  |    |   |   | คลิก พิมพ์ แสดงใบ   |  |  |  |  |
|                                           | จานวนเงนเปนต                                 | ้วอกษร             | ห่าหมนบาทถ่วน              | l                              |                                 |                               |                            |              | ~         |        |       |                  |    |   |   | av                  |  |  |  |  |
|                                           |                                              |                    |                            |                                |                                 | ลา                            | ายเซนเจ่าหน่าท             |              |           |        |       |                  |    |   |   | แจ้งหนี้            |  |  |  |  |
|                                           | ชอผฝาก                                       |                    | โทรศพท                     |                                |                                 |                               |                            |              |           |        |       |                  |    |   |   |                     |  |  |  |  |
| หมายเหต                                   | ด คาธรรมเนยมธนา                              | าคาร 10 บาท        | ท่วประเทศ                  |                                |                                 |                               |                            |              |           |        |       |                  |    |   |   |                     |  |  |  |  |
|                                           |                                              |                    |                            |                                |                                 |                               |                            |              |           |        |       |                  |    |   |   |                     |  |  |  |  |
|                                           |                                              |                    |                            |                                |                                 |                               |                            |              |           |        |       |                  |    |   |   |                     |  |  |  |  |
|                                           |                                              |                    | โคร                        | งการภา                         | าคพเศษ                          |                               |                            |              |           |        |       |                  |    |   |   |                     |  |  |  |  |
|                                           |                                              |                    |                            |                                |                                 |                               |                            |              |           |        |       |                  |    |   | L |                     |  |  |  |  |
|                                           | ใบแจ                                         | งการชาระ           | ะเงนุคาลงทะเ               | บยนเรยน (BI                    | LL PAYMEN                       | T)                            | Ķ                          | U9           |           |        |       |                  |    |   |   |                     |  |  |  |  |
|                                           |                                              | มหาวท<br>ชาระเงนผา | ยาลยเกษตรศ<br>นธนาการ ภายไ | าสตร วทยาเข<br>นวนท 15 - 25 ม  | ตบางเขน<br>งถนายน 2557          |                               | สาหรบ                      | ุปธนาคาร     |           |        |       |                  |    |   |   |                     |  |  |  |  |
|                                           | เลส "การสามหายเห                             | บ" เอพาะ           |                            |                                | Î                               | ปรดเรยกเกบคาธร<br>RVICE CODE  | รรมเนยมจากผชาร<br>- หาเอร  | ะเจน (10/10) |           |        |       |                  |    |   |   |                     |  |  |  |  |
| 1.00.010                                  | nga mananatuo                                | H 10 11 12         |                            |                                | รหสมเสยภาษอาก                   | 50994000159                   | 382รหลวทยาเ                | ขต11         |           |        |       |                  |    |   |   |                     |  |  |  |  |
| O 5.                                      | ไทยพาณชย <sup>์</sup> จาก <sub></sub> ่ด (   | (มหาชน) 23         | 5-3-00129-4                | ว่น                            | ท                               | สาขาผรับฝ                     | าก                         |              |           |        |       |                  |    |   |   |                     |  |  |  |  |
|                                           |                                              |                    |                            | ชอ<br>เอา                      | -นามสกล: นาง<br>ประจาด่วนสด/CTI | สาว วลาพร ไจเ<br>รา.NO. 5714  | ทยง<br>5354391             |              |           |        |       |                  |    |   |   |                     |  |  |  |  |
| 🚳 🔽 🤅 📋 🕻                                 |                                              |                    |                            |                                |                                 |                               |                            |              | EN        | - No 1 | 2 🕪   | 13:30<br>19/6/25 | 57 |   |   |                     |  |  |  |  |

## ขั้นตอน การพิมพ์ใบแจ้งหนี้ KU9 ตามขั้นตอนด้านล่าง

## ขั้นตอนการพิมพ์ใบแจ้งหนี้ KU9 สำหรับนิสิตเหมาจ่าย

- เปิดเว็บใหม่ <u>https://sp-regis.ku.ac.th/</u>
- 2. นิสิตล๊อกอินเข้าสู่ระบบ
- 3. เลือกเมนู KU9/ลงทะเบียนเรียน
- 4. เลือกเมนู พิมพ์ใบแจ้งหนี้ KU9
- แสดงหน้าชำระเงินค่าลงทะเบียนเรียน ให้คลิกเลือกประเภทการลงทะเบียน และคลิกปุ่มแสดง ใบแจ้งหนี้
- 6. แสดงใบแจ้งหนี้ KU9 เป็นเอกสาร PDF บนหน้าต่างใหม่
- 7. พิมพ์ KU9 ออกเครื่องพิมพ์เลเซอร์ กระดาษ A4
- 8. นำใบ KU9 ไปชำระเงินที่ธนาคาร